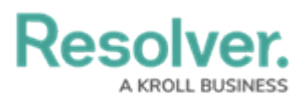

## **Edit or Delete a Role**

Last Modified on 11/18/2024 5:40 pm EST

# Overview

**Roles** control the data that users can create, edit, delete, view, or manage in Resolver. Administrators can edit or delete roles from Resolver.

**D**IF a user is in multiple roles and the permissions are in conflict, the role with the higher level of permissions will take precedence.

#### **User Account Requirements**

The user account used to log into Resolver must have Administrator permission to access the **Data Access** section.

#### **Related Information/Setup**

Please refer to the Roles Overview and the Create a New Role articles for more information on using roles in Resolver.

#### Navigation

1. From the *Home* screen, click the **Administration** icon.

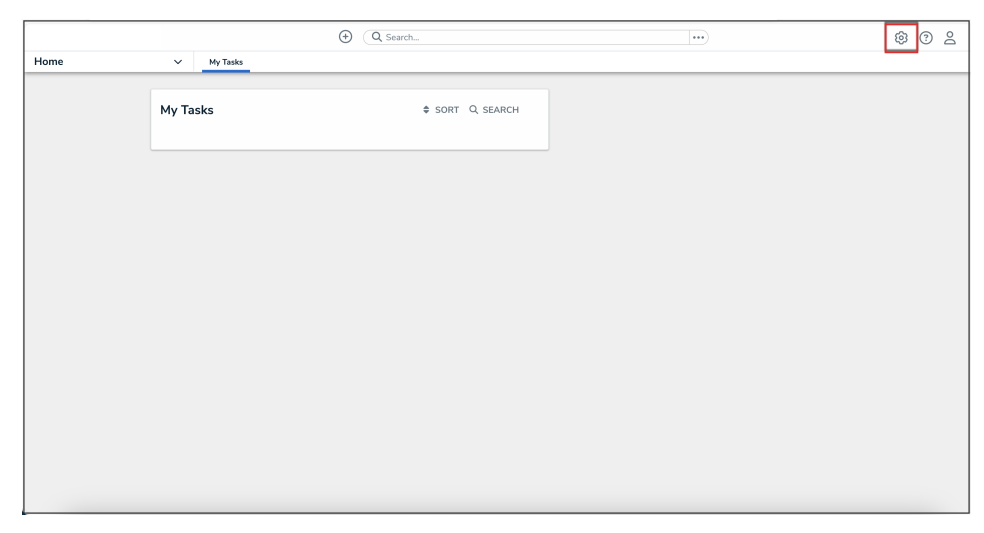

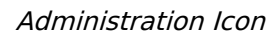

2. From the Administrator settings menu, click Admin Overview.

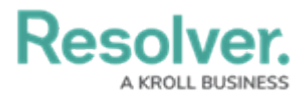

|      |            | Q Search         | <br>ø                                                                                                    | 2 |
|------|------------|------------------|----------------------------------------------------------------------------------------------------|---|
| Home | ✓ My Tasks |                  | Admin Overview                                                                                                    |   |
|      |            |                  | Settings                                                                                                    |   |
|      | My Tasks   | \$ SORT Q SEARCH | 20 User Management                                                                                                    |   |
|      |            |                  | Branding     Branding     Arrowski      Arrowski |   |
|      |            |                  | Languages                                                                                                    |   |
|      |            |                  |                                                                                                    |   |
|      |            |                  |                                                                                                    |   |
|      |            |                  |                                                                                                    |   |
|      |            |                  |                                                                                                    |   |
|      |            |                  |                                                                                                    |   |
|      |            |                  |                                                                                                    |   |
|      |            |                  |                                                                                                    |   |
|      |            |                  |                                                                                                    |   |
|      |            |                  |                                                                                                    |   |
|      |            |                  |                                                                                                    |   |
|      |            |                  |                                                                                                    |   |
|      |            |                  |                                                                                                    |   |
|      |            |                  |                                                                                                    |   |

Administrator Settings Menu

3. From the *Admin Overview* screen, click the **Roles** tile under the **Data Access** section.

| (                    | Q Search                                                                                                    |                                                                                                    | · @ @ 2                                                                                                    |
|----------------------|----------------------------------------------------------------------------------------------------|----------------------------------------------------------------------------------------------------|----------------------------------------------------------------------------------------------------|
|                      |                                                                                                    |                                                                                                    |                                                                                                    |
| Data Model           |                                                                                                    | Views                                                                                                    |                                                                                                    |
| Cbject Types         | Object Type<br>Groups                                                                                                    | Configurable Forms                                                                                                    | DOD<br>Deta<br>Visualizations                                                                                                    |
| Fields               | Data Definitions                                                                                                    | Dashboard Data<br>Sets Dashboard Builder                                                                                                    | 2                                                                                                    |
| Playbooks Automation |                                                                                                    |                                                                                                    |                                                                                                    |
| Data Access          |                                                                                                    | Application Management                                                                                                    |                                                                                                    |
| User Groups Roles    |                                                                                                    | Org Manager Applications                                                                                                    | Dashboard<br>Deployment                                                                                                    |
|                      | Data Model  Chiject Types  Chiject Types  Fields  Chiject Types  Chiject Types  C | Data Model       Chiject Type       Object Type       Image: Chipe Chipe | Pata Model     Views       Image: Search and Search and Search |

Roles Tile

4. From the *Roles* screen, enter a keyword in the **Search** field to narrow the search results.

| Data Access | V Hear Groups Balas | ④ Q Search |               | \$ 2 |
|-------------|---------------------|------------|---------------|------|
| Data Access | Admin:Roles         |            | + CREATE ROLE |      |
|             | C. Activity Owner   |            | •             |      |
|             |                     |            |               |      |

Search Field

5. Click the role that you want to edit or delete.

### **Editing a Role**

1. From the *Edit Role* screen, you can add more object types to the role. Select the object

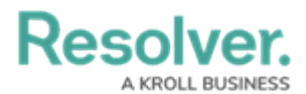

types from the dropdown menu in the **Object Types** section, then click the **Edit Permissions** button to edit the object type's permissions. For more information on configuring permissions, please refer to the Workflow Permissions article.

|             |                     |                     | \$ @ L |
|-------------|---------------------|---------------------|--------|
| Data Access | V User Groups Roles |                     |        |
|             | Admin:Edit Role     |                     |        |
|             | Activity Owner      | @ /                 |        |
|             | Object Types        |                     |        |
|             |                     | V PEDIT PERMISSIONS |        |
|             | Activity            | ×                   |        |
|             | A Attachment        | ×                   |        |
|             | S Incident          | ×                   |        |

**Object Types Section** 

 To edit an existing object type's permissions, click the object type in the Object Types section, make your changes as needed, then click the Done button to return to the *Edit Role* page.

|            |   |                                       |                    | •      | Q Search    |                 |                   |                                                    | \$ 0 £ |
|------------|---|---------------------------------------|--------------------|--------|-------------|-----------------|-------------------|----------------------------------------------------|--------|
| Data Model | ~ | Object Types                          | Object Type Groups | Fields | Assessments | Data Definition | Playbook Automati |                                                    |        |
|            |   |                                       |                    |        |             |                 |                   |                                                    |        |
|            |   | Clos                                  | ed                 |        |             |                 | ✓ EDIT            |                                                    |        |
|            |   |                                       |                    |        |             |                 |                   | Triggers ARCHIVE OREATE INCIDENT                   |        |
|            |   |                                       |                    |        |             |                 |                   | 2r ASSIGN                                          |        |
|            |   |                                       |                    |        |             |                 |                   | Select a default form for this state for this role |        |
|            |   |                                       |                    |        |             |                 |                   | Default. ~                                         |        |
|            |   | Clos                                  | ed - Escalated     |        |             | @ READ          | e tor             |                                                    |        |
|            |   |                                       |                    |        |             |                 |                   | ₱ Triggers                                         |        |
|            |   |                                       |                    |        |             |                 |                   | 2: ASSIGN                                          |        |
|            |   |                                       |                    |        |             |                 |                   | Select a default form for this state for this role |        |
|            |   |                                       |                    |        |             |                 |                   | Default                                            |        |
|            |   | Clos                                  | ed - Complete      |        |             | Ø READ          | / corr            |                                                    |        |
|            |   |                                       |                    |        |             |                 |                   | Triggers ARCHIVE                                   |        |
|            |   |                                       |                    |        |             |                 |                   | 2: ASSION                                          |        |
|            |   |                                       |                    |        |             |                 |                   | Select a default form for this state for this role |        |
|            |   |                                       |                    |        |             |                 |                   | Default ~                                          |        |
|            |   |                                       |                    |        |             |                 |                   | CANCEL DONE                                        |        |
|            |   |                                       |                    |        |             |                 |                   |                                                    |        |
|            |   | · · · · · · · · · · · · · · · · · · · |                    |        |             |                 |                   |                                                    |        |

Done Button

3. To add more users or groups to the role, select them from the dropdown menus in the **Users** and **User Groups** section.

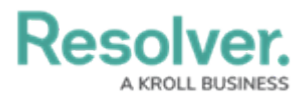

|             | • Q Search                           |                    | \$ ? L |
|-------------|--------------------------------------|--------------------|--------|
| Data Access | V User Groups Roles                  |                    |        |
|             | P Person                             | ×                  |        |
|             | Vehicle                              | ×                  |        |
|             |                                      |                    |        |
|             | Users                                |                    |        |
|             | Q. Search for User(s)                | + ADD SELECTED (0) |        |
|             |                                      |                    |        |
|             | User Groups                          |                    |        |
|             | Q. Search for User Group(s)          | + ADD SELECTED (0) |        |
|             | Command Center Portal (Limited User) | ×                  |        |
|             |                                      |                    |        |
|             | Advanced Options                     |                    |        |
|             | X Search Bar Quick Add X Help Icon   | × Archived Search  |        |
|             |                                      | DONE               |        |

Users and User Groups

- 4. From the *Edit Role* screen, you can delete an object type, user, or user group from the role:
  - To delete an object type, user, or user group from the role, click the **Remove** icon next to the object type, user, or user group you want to delete.

|                  |                               | ⊕ (Q Search |                    |
|------------------|-------------------------------|-------------|--------------------|
| Data Access v us | Jser Groups Roles             |             |                    |
| A                | dmin:Edit Role                |             |                    |
| 1                | Test Role                     |             | (ł 🖌               |
| C                | Object Types                  |             |                    |
| [                | Select one                    |             | ✓ EDIT PERMISSIONS |
|                  | <ul> <li>Activity</li> </ul>  |             | ×                  |
| L                | Users                         |             |                    |
| [                | Q, Search for User(s)         |             | + ADD SELECTED (0) |
|                  | Valentina Rodriguez           |             | ×                  |
| t                | User Groups                   |             |                    |
|                  | Q, Search for User Group(s)   |             | + ADD SELECTED (0) |
|                  | Activity Owner (Limited User) |             | ×                  |

Remove Icon

• From the **Remove** pop-up, click the **Remove** button.

|             |                              | Q Search |                     | ® (?) |
|-------------|------------------------------|----------|---------------------|-------|
| Data Access | V User Groups Roles          |          |                     |       |
|             | Admin:Edit Ro                | ble      |                     |       |
|             |                              |          |                     |       |
|             | Test Role                    |          | 0 /                 |       |
|             |                              |          |                     |       |
|             | Object Trace                 |          |                     |       |
|             | Object Types                 |          |                     |       |
|             | Select one                   |          |                     |       |
|             | Activity                     |          | ×                   |       |
|             |                              |          | Remove Object Type? |       |
|             |                              |          | X CANCEL REMOVE     |       |
|             | Users                        |          |                     |       |
|             | Q. Search for User(s)        |          | + ADD SELECTED (0)  |       |
|             | Valentina Rodriguez          |          |                     |       |
|             |                              |          |                     |       |
|             |                              |          |                     |       |
|             | User Groups                  |          |                     |       |
|             | Q. Search for User Group     | (5)      | + ADD SELECTED (0)  |       |
|             | Activity Owner (Limited Lise | seri     |                     |       |
|             | Activity Owner (Dimited Os   | nu 1     | ×                   |       |

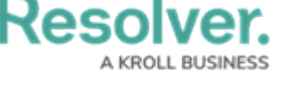

Remove Button

Warning:

Roles determine a user's eligibility to access objects only. Removing a user from a role with explicit permissions after they've been granted direct access to an object does **not** automatically revoke their access to that object. Another user with the appropriate permissions must revoke access by removing the user from the role field on the object's form.

- (Optional): In the Advanced Options section, you can select which advanced options to to enable or disable for users within the role. Please refer to the Advanced Options on Roles article for more information.
- 6. Click the **Done** button to save your changes.

|             |   |             | ④ (Q Search                                                             | \$ @ L |
|-------------|---|-------------|-------------------------------------------------------------------------|--------|
| Data Access | ~ | User Groups | Roles                                                                   |        |
|             |   |             | Admin : Edit Role                                                       |        |
|             |   |             | Test Role Ø /                                                           |        |
|             |   |             | Object Types                                                            |        |
|             |   |             | Selectione V Z EDIT PERMISSIONS                                         |        |
|             |   |             | Achiny X                                                                |        |
|             |   |             | Users                                                                   |        |
|             |   |             | C, Valentina Rodriguez × + ALD SELECTID (I)                             |        |
|             |   |             | User Groups                                                             |        |
|             |   |             | C Activity Denner (Limited User) × + ADO SELECTED (L)                   |        |
|             |   |             | Advanced Options                                                        |        |
|             |   |             | Search Bar Enabled Quick Add Enabled V Help Icon Enabled Achived Search |        |
|             |   |             | е сож                                                                   |        |

Done Button

#### **Deleting a Role**

1. From the *Edit Role* screen, you can delete a role. Click the **Delete** icon to delete the role.

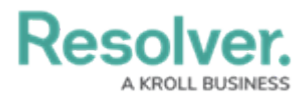

|                           | ⊕ (Q Search.                   |                   |                    | \$ ® \$ |
|---------------------------|--------------------------------|-------------------|--------------------|---------|
| Data Access v User Groups | Roles                          |                   |                    |         |
|                           | Admin: Edit Role               |                   |                    |         |
|                           | Test Role                      |                   | @ /                |         |
|                           | Object Types                   |                   |                    |         |
|                           |                                |                   | V EDIT PERMISSIONS |         |
|                           | Activity                       |                   | ×                  |         |
|                           | Users                          |                   |                    |         |
|                           | Q. Search for User(s)          |                   | + ADO SELECTED (0) |         |
|                           | User Groups                    |                   |                    |         |
|                           | Q. Search for User Group(s)    |                   | + ADD SELECTED NO  |         |
|                           | Advanced Options               |                   |                    |         |
|                           | Search Bar Enabled Quick Add E | Help Icon Enabled | Archived Search    |         |
|                           |                                |                   |                    |         |

Delete Icon

2. From the **Delete role?** pop-up, click the **Delete** button.

|                           | Q Search                      |                    | \$ O \$ |
|---------------------------|-------------------------------|--------------------|---------|
| Data Access V User Groups | Roles                         |                    |         |
|                           | Admin:Edit Role               |                    |         |
|                           | Test Role                     | ¢ /                |         |
|                           | Object Types                  |                    |         |
|                           | Select one                    | ✓ EDIT PERMISSIONS |         |
|                           | Activity                      | ×                  |         |
|                           | Users                         |                    |         |
|                           | Q. Search for User(s)         | + ADO SELECTED (5) |         |
|                           | User Groups                   |                    |         |
|                           | Q. Search for User Group(s)   | + ADO SELECTED (5) |         |
|                           | Advanced Options Delete role? | ×                  |         |
|                           | Search Bar Enabled            | × CANCEL DELETE    |         |
|                           |                               | C V DONE           |         |

Delete Button